## KHM E-Mail Account einrichten

- 1.) Klicken Sie in Ihrem iPhone auf Einstellungen -> Mail -> Accounts
- 2.) Wählen Sie unter Accounts den untern Punkt "Account hinzufügen" aus und klicken Sie auf der nächsten Seite auf "Andere" -> "Mail-Account hinzufügen.
- 3.) Geben Sie nun alle Daten wie angegeben an:
  - a. Name:
  - b. E-Mail: KHM E-Mail Adresse
  - c. Passwort: persönliches KHM Passwort
  - d. Beschreibung:

| Abbrechen                     | Neuer Account         | Weiter |  |
|-------------------------------|-----------------------|--------|--|
| Name                          | Max Mustermann        |        |  |
| E-Mail                        | max.mustermann@khm.de |        |  |
| Passwort                      | Erforderlich          |        |  |
| Beschreibung KHM Mail Account |                       |        |  |

4.) Geben Sie wie in dem Screenshot dargestellt alle Informationen ein und ergänzen Sie Ihren Benutzernamen (E-Mail Adresse ohne @khm.de) und Ihr persönliches KHM Passwort.

| Abbrechen                     | Neuer Acc      | count    | Weiter |  |
|-------------------------------|----------------|----------|--------|--|
|                               |                |          |        |  |
| ІМАР                          |                | POP      |        |  |
|                               |                |          |        |  |
| Name                          | Max Muster     | mann     |        |  |
| E-Mail                        | max.muster     | mann@khm | .de    |  |
| Beschreibung KHM Mail Account |                |          |        |  |
| SERVER FÜR E                  | INTREFFENDE E- | MAILS    |        |  |
| Hostname                      | mail.khm.de    |          |        |  |
| Benutzername Erforderlich     |                |          |        |  |
| Passwort                      | Erforderlich   |          |        |  |
| SERVER FÜR AUSGEHENDE E-MAILS |                |          |        |  |
| Hostname                      | mail.khm.de    |          |        |  |
| Benutzername Erforderlich     |                |          |        |  |
| Passwort                      | Erforderlich   |          |        |  |

5.) Bestätigen Sie im letzen Fenster mit "Sichern", dass Sie Mail einrichten wollen. Der Punkt "Notizen" sollte ausgeschaltet sein.